# Guide 3 - Buyer search

#### **Overview**

Atradius Atrium revolves around buyers, which are your customers or potential future trading partners. As you will have cover in place against multiple buyers, Buyer search makes it easy to find these throughout Atradius Atrium.

The Buyer search can be found next to your username in the black header bar. On each screen in Atradius Atrium, you can search for a buyer with a limited amount of information and get the right result, allowing you to apply for a credit limit or submit a non-payment. This will make performing credit management activities easy to complete, with the Buyer search being the quickest way to access more details for your buyer.

| Atradius                                                                                     | Buyer search <b>Q</b> | User Name 😫      |
|----------------------------------------------------------------------------------------------|-----------------------|------------------|
| When the Buver search is selected, a new screen will appear. You will see that there are two | categories by which   | n vou can search |

|                                           |                                    |                                                                                                  | ×      |
|-------------------------------------------|------------------------------------|--------------------------------------------------------------------------------------------------|--------|
| Search my buy<br>If you've dealt with a b | ers<br>uyer before then you can pe | erform a quick search by entering their Atradius Buyer Number, Customer reference or Buyer Name. |        |
| My buyers                                 | New buyers                         |                                                                                                  |        |
| Buyer search                              |                                    | Atradius ID  Customer reference  Buyer name                                                      | Search |

#### My buyers

There are three ways to search for a buyer that is already included in your policy.

for a buyer; My buyers, which is active by default, and New buyers.

#### Atradius ID and Customer reference

The most accurate way of finding your buyer is to either enter the Atradius ID or the Customer reference (which is your own reference as shown in the list of credit limit decisions under the selected policy).

|                      |                             |                                                                                                 | > |
|----------------------|-----------------------------|-------------------------------------------------------------------------------------------------|---|
| arch my buy          | ers                         |                                                                                                 |   |
| ou've dealt with a b | uyer before then you can pe | rform a quick search by entering their Atradius Buyer Number, Customer reference or Buyer Name. |   |
| My buyers            | New buyers                  |                                                                                                 |   |
|                      |                             |                                                                                                 |   |
| Buyer search         |                             |                                                                                                 |   |

Once you have selected the search button, the details for the requested buyer will be presented automatically if a match is found from your policy. Here you will be able to access an overview of the company information, as well as any cover or non-payments that may exist against the selected policy.

Read Guide 5 - View buyer details to learn more about viewing a buyer

#### K Back to search results

## GLOBEX S.A.R.L.

This page provides summary information relating to the buyer that has been selected. Where possible, the page shows your default policy, but this can be changed to show the context of the buyer in relation to other policies via the select policy link. You can apply for cover and submit a case from the cover summary and non payment summary.

| Buyer details          | Buyer rating              | Financial informatio | n                      |                                                                                                    |                                                 |
|------------------------|---------------------------|----------------------|------------------------|----------------------------------------------------------------------------------------------------|-------------------------------------------------|
| Atradius ID<br>7383975 | Company regi<br>330774221 | stration             | VAT number<br>70091127 |                                                                                                    | ✓ Show more                                     |
| Policy details         |                           |                      |                        |                                                                                                    |                                                 |
| Policy ID              | Customer nan              | 1e                   | Status                 |                                                                                                    |                                                 |
| 541170                 | ASCOTT BUI                | DING                 | Live                   | 9%                                                                                                    |                                                 |
| Currency               | Insurance yea             | r                    |                        | Avaiable cover                                                                                         |                                                 |
| EUR                    | 01/07/2020 -              | 30/06/2021           |                        | 5,006,000 (EUR)                                                                                        | Select policy                                   |
| Credit limits          |                           |                      |                        | Non-payments                                                                                           |                                                 |
| Amount                 |                           | Cover type           | _                      | There is no open case for the buyer on this                                                            | policy.                                         |
| 25,000 (EUR)           |                           | Credit limit         |                        | If you are using your policy's standard credit tern<br>your non-payment case, if this buyer has any un | ns, don't forget to subm<br>baid invoices with: |
| Status                 |                           | > View               |                        |                                                                                                    |                                                 |
| Approved               |                           | > Amena              |                        | Due date between<br>28/09/2020 and 28/10/2020                                                          |                                                 |
| Apply                  |                           |                      |                        | Submit a case                                                                                          |                                                 |
|                        |                           |                      |                        |                                                                                                    |                                                 |

Selecting the option to go back to the previous page will give you the opportunity to search for another buyer.

| My buyers                                                    | New buyers                                               |                                        |                    |                       |
|--------------------------------------------------------------|----------------------------------------------------------|----------------------------------------|--------------------|-----------------------|
| Buyer search                                                 |                                                          |                                        |                    |                       |
| 7389753                                                      |                                                          | Atradius ID Customer reference         | Buyer name         | Search                |
| rch returned 1 resi                                          | ults for: ' <mark>7883975</mark> '                       |                                        | Sort by            | Relevance (High - Lov |
| rch returned 1 resu                                          | ults for: '7883975'                                      | VAT number                             | Sort by            | Relevance (High - Lov |
| arch returned 1 resu<br>Atradius ID<br>1383975               | ults for: '7883975'<br>Company registration<br>330774221 | VAT number<br>70091127                 | Sort by            | Relevance (High - Low |
| rrch returned 1 resu<br>Atradius ID<br>7383975<br>Buyer name | ults for: '7883975'<br>Company registration<br>330774221 | VAT number<br>70091127<br>Trade sector | Sort by<br>Address | Relevance (High - Lov |

#### **Buyer name**

Atradius Atrium has a smart search function. This means that when searching by Buyer name, the system will automatically show you a list of all results matching the keywords, even if the name is only entered partly correctly. If there is only one buyer that matches with what was been entered, the details for this buyer will be presented automatically.

To select a buyer, you can either click on the Atradius ID or the Buyer name for each buyer shown in the results overview.

| Atradius ID<br>7383975                 | Company registration<br>330774221 | VAT number<br>70091127                         |                                                          |
|----------------------------------------|-----------------------------------|------------------------------------------------|----------------------------------------------------------|
| Buyer name                             |                                   | Trade sector                                   | Address                                                  |
| GLOBEX S.A.R.L.                        |                                   | Joinery installation                           | MERIT 362, ANDORRA LA VELLA,<br>Andorra, AD5000          |
| Atradius ID                            | Company registration              | VAT number                                     |                                                          |
| 9985030                                | 426080855                         | 40843311                                       |                                                          |
| Buyer name                             |                                   | Trade sector                                   | Address                                                  |
| GLOBEX S.A.                            |                                   | Mfg of aircraft and spacecraft                 | WATERSIDE 34, LES ESCALDES,<br>Andorra, AD700            |
| Buyer name<br><mark>GLOBEX</mark> S.A. |                                   | Trade sector<br>Mfg of aircraft and spacecraft | Address<br>WATERSIDE 34, LES ESCALDES,<br>Andorra, AD700 |

Before filling in the buyer search field with the name of your customer, you will need to check the Buyer name option. However, should you forget to do this, a tool tip will appear to inform you that the format is incorrect.

| My buyers       | New buyers          | Enter numbers between 0 and 9               |        |
|-----------------|---------------------|---------------------------------------------|--------|
| Buyer search    |                     | Enter 8 characters or less                  |        |
| Globex          | ×                   | Atradius ID  Customer reference  Buyer name | Search |
| Format is inc   | orrect.             | -                                           |        |
| Please enter of | only numeric values |                                             |        |

### New buyers

If the specific buyer does not appear as a customer on one of your policies, this will bring back no results. From here, you can search Atradius' database for new buyer opportunities by clicking on 'search for a new buyer' or by going to the New buyers tab.

| My buyers                    | New buyers                                           |                                           |        |
|------------------------------|------------------------------------------------------|-------------------------------------------|--------|
| Buyer search                 |                                                      |                                           |        |
|                              |                                                      |                                           |        |
| 7389753                      |                                                      | Atradius ID Customer reference Buyer name | Search |
| 7389753<br>results showing f | or: ' <mark>78839733</mark> '                        | Atradius ID Customer reference Buyer name | Search |
| results showing f            | or: ' <mark>78839733</mark> '<br>you're looking for? | Atradius ID Customer reference Buyer name | Search |

In the New buyers tab you can search for a buyer which does not already appear in your existing portfolio. This allows you to search the entire Atradius database for the buyer that you are looking for, with a number of filters to narrow down your search.

## Country

Ŷ

TIP

You will first need to limit your search to a single buyer country from a list of options. If you have set a default country from the account defaults page in the black header bar, this will automatically appear as your selected choice.

Read Guide 12 - Account settings to learn more about setting your account defaults

| My buyers New buyers    |   |
|-------------------------|---|
| Country                 |   |
| Please select a country | ~ |
|                         | ٩ |
| American Samoa          | ^ |
| Andorra                 |   |
| Anguilla                |   |
| Antartica               |   |
| Anitgua & Barbuda       | ~ |

After you have selected the buyer country, there are two ways you can enter additional search details: Search by identifier or Search by buyer details.

| My buyers New buyers |                         |
|----------------------|-------------------------|
| Country              |                         |
| Andorra              | ×                       |
| Search by identifier | Search by buyer details |
| Identifier type      | Buyer name              |
| Atradius ID          | ▼                       |
| Identifier value     | Address                 |
|                      |                         |
| Search               | City                    |
|                      | Postcode                |
|                      |                         |
|                      | Search                  |

## Search by identifier

If you have the buyer's Atradius ID or its unique number (such as its Dun and Bradstreet, registration or VAT number), searching by identifier will quickly take you to the overview for that specific buyer. With the exception of the Atradius ID, the identifier types which you can choose from will depend on the selected country.

| My buyers        | New buyers   |   |                         |
|------------------|--------------|---|-------------------------|
| Country          |              |   |                         |
| Andorra          |              | ~ |                         |
| Search by ide    | entifier     |   | Search by buyer details |
| Indentifier type |              |   | Buyer name              |
| Atradius ID      |              | ~ |                         |
| Company Registra | ation Number |   | Address                 |
| VAT Number       |              |   |                         |
| Atradius ID      |              |   | City                    |
| Search           |              |   |                         |
|                  |              |   | Postcode                |
|                  |              |   |                         |
|                  |              |   |                         |
|                  |              |   |                         |
|                  |              |   |                         |

Once you have selected the Search button at the bottom of the section, the details for the requested buyer will be presented automatically if a match is found from the Atradius database.

### Search by buyer details

If you do not have a unique identifier to hand, then you can alternatively search using generic information that you may have for your buyer, such as the organisation name or the registered address.

| My buyers New buyers |                         |
|----------------------|-------------------------|
| Country              |                         |
| Andorra              | $\sim$                  |
| Search by identifier | Search by buyer details |
| Indentifier type     | Buyer name              |
| Atradius ID          | $\sim$                  |
| Indentifier value    | Address                 |
|                      | City                    |
|                      | Postcode                |
|                      | Search                  |
|                      |                         |

Once you have entered as much information as you can for the buyer, select the Search button at the bottom of the section. If there are any matches found for the buyer within the selected country, these will be displayed in the search results.

| arch returned 4 results fo | r: 'Andorra', 'Globex' |                                    | Sort by Relevance (High - Lo                                  |
|----------------------------|------------------------|------------------------------------|---------------------------------------------------------------|
| Atradius ID                | Company registration   | VAT number                         |                                                               |
| 7433991                    | 43442903               |                                    |                                                               |
| Buyer name                 |                        | Trade sector                       | Address                                                       |
| GLOBEX BINE SC S L         |                        |                                    | 6966 LAFAYETTE SPRING, AD200,<br>ENCAMP LES BONS, Andorra     |
| Atradius ID                | Company registration   | VAT number                         |                                                               |
| 77355922                   | 83296713               |                                    |                                                               |
| Buyer name                 |                        | Trade sector                       | Address                                                       |
| INTERNATIONAL GLOBE        | X                      |                                    | 90, CAMI DE L'ESTANCY DE IA NOU,                              |
| CONSOR SC L                |                        |                                    | AD700, ESCALES-ENGORDANY, Andorra                             |
| Atradius ID                | Company registration   | VAT number                         |                                                               |
| 32658772                   | 1143944                |                                    |                                                               |
| Buyer name                 |                        | Trade sector                       | Address                                                       |
| GLOBEX AIXAS S L           |                        | Wholesale other non-agri machinery | 73, CG-6, AD6000, SANT JULIA DE<br>LORIA, BIXESSARRI, Andorra |
| Atradiue ID                | Company registration   | VAT number                         |                                                               |

If after searching for a new buyer you cannot find the one that you are looking for, you will find that there is a link at the bottom of the screen to create a new buyer. After you have provided all information and created a new buyer, you can apply for cover.

| QIT P | Read Guide 4 - Create a new buyer to learn more about creating a new buyer                                                                                                    |  |  |  |  |
|-------|----------------------------------------------------------------------------------------------------|--|--|--|--|
|       | Can't find what you're looking for?<br>If you can't find the buyer and you don't think it's available on our system then you can click here to create a new buyer                                                                                                    |  |  |  |  |
|       | <b>Pagination</b><br>When viewing a list of results, Atrium will present a set of pagination options at the bottom of the page.<br>This allows you to easily navigate between multiple pages of results, as well as influence how many items are<br>shown on each page. |  |  |  |  |
|       | Page 1 of 3 (1-5 of 11 items)     K < 1 2 3 > 3     Show 5     results per page                                                                                                    |  |  |  |  |
|       | • Where there are multiple pages of results, the pagination section will show you the current page that you are on, how many pages there are in total, and the range of results shown for the current page (e.g. 1-5 out of 11 items).                                  |  |  |  |  |
|       | • Within the centre of the pagination section, you can navigate between each page of the results, with the ability to go forward or backward a single page, or to quickly jump between the very first or very last page of the results.                                 |  |  |  |  |
|       | • Finally, you will be able to set how many results are shown for each page. This will allow you to set this to 5, 10 or 20 items per page. You can also set how many results are shown for every listings page in Atradius Atrium under your account defaults.         |  |  |  |  |
|       |                                                                                                    |  |  |  |  |

Read Guide 12 - Account settings to learn more about changing your account defaults